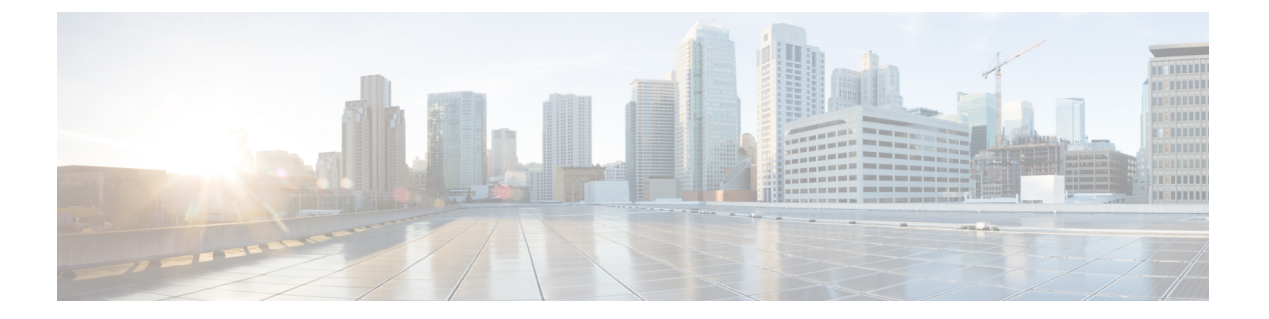

# Cisco Defense Orchestrator を使用した SSH デバイスの管理

Cisco Defense Orchestrator (CDO) を使用すると、SSH を介してデバイスを管理できます。 こ れらのデバイスでサポートされている機能は次のとおりです。

- SSHデバイスのオンボーディング。SSHデバイスに保存されている、高レベルの権限を持つユーザーのユーザー名とパスワードを使用して、デバイスをオンボーディングできます。
- •デバイス設定の表示。デバイス構成ファイルを表示できます。
- デバイスからのポリシーと設定の変更を確認します。SSHデバイスからコンフィギュレーションファイルが読み取られると、CDOのデータベースに保存されます。
- アウトオブバンド変更検出。[競合検出(Conflict Detection)]を有効にすると、CDOは10 分ごとにデバイスの設定の変更をチェックします。変更がある場合、デバイスのステータ スは[競合検出(Conflict Detected)]に変わり、競合を解決可能になります。
- コマンドラインインターフェイスのサポート。CDOのコマンドラインインターフェイスを介して、すべてのSSHデバイスコマンドをデバイスに発行できます。
- ・個々のCLIコマンドおよびコマンドのグループを、編集および再利用可能な「マクロ」に 変換できます。CDOが提供するシステム定義マクロを使用して、頻繁に実行するタスク 用に独自のマクロを作成できます。
- •SSHフィンガープリントの変更を検出および管理します。デバイスのログイン情報または プロパティが変更され、それによってSSHフィンガープリントが変更された場合、CDO はその変更を検出し、新しいフィンガープリントを確認して許可する機会を提供します。
- 変更ログ。変更ログには、SSHデバイスに発行するすべてのコマンドがキャプチャされます。
- CDO コマンド ライン インターフェイスを使用する (2ページ)
- •一括コマンドラインインターフェイス (5ページ)
- •デバイスの管理用 CLI マクロ (9ページ)
- CLI コマンドの結果のエクスポート (14 ページ)

- ・変更の読み取り、破棄、チェック、および展開 (17ページ)
- すべてのデバイス設定の読み取り(18ページ)
- Cisco IOS または SSH から CDO への変更の読み取り (19 ページ)
- すべてのデバイスの構成変更のプレビューと展開 (20ページ)
- デバイス設定の一括展開 (21ページ)
- •スケジュールされた自動展開 (21ページ)
- 設定変更の確認 (24 ページ)
- 変更の破棄 (25 ページ)
- ・デバイスのアウトオブバンド変更 (26ページ)
- Defense Orchestrator とデバイス間の設定を同期する (26 ページ)
- •競合検出 (27ページ)
- ・デバイスからのアウトオブバンド変更の自動的な受け入れ (28ページ)
- 設定の競合の解決 (29 ページ)
- デバイス変更のポーリングのスケジュール (31ページ)

# CDO コマンド ライン インターフェイスを使用する

CDOでは、コマンドラインインターフェイス(CLI)を使用してSSHデバイスを管理できます。コマンドは、単一のデバイスに送信することも、複数のデバイスに同時に送信することも可能です。ここでは、CLIコマンドを単一のSSHデバイスに送信する方法について説明します。

### 関連情報:

 FTD SSH CLI ドキュメントについては、『Cisco Firepower Threat Defense Command Reference』を参照してください。FTD デバイスの CLI 機能は制限されていることに注意 してください。FTD デバイスでは、show, ping、traceroute、packet-tracer、failover、お よび shutdown コマンドのみ使用できます。

## コマンドの入力方法

1つのコマンドを1行に入力することも、複数のコマンドを複数の行に連続して入力すること も可能で、CDOは、入力されたコマンドをバッチとして順番に実行します。次のASAの例で は、3つのネットワークオブジェクトと、それらのネットワークオブジェクトを含むネットワー クオブジェクト グループを作成するコマンドのバッチを送信します。

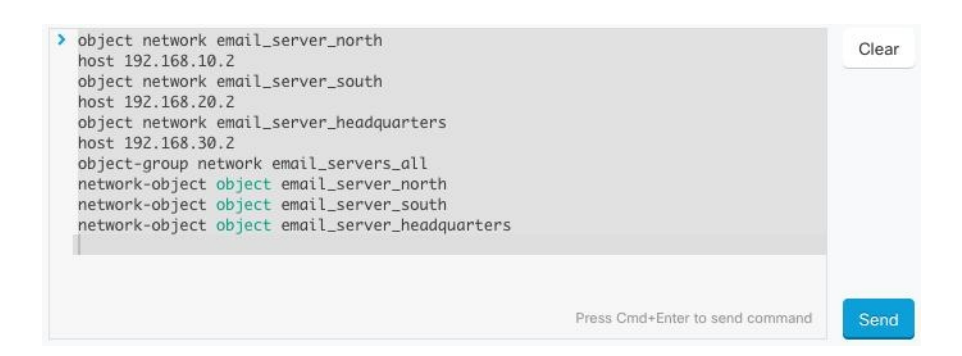

[ASAデバイスコマンドの入力(Entering ASA device Commands)]: CDO は、グローバル コン フィギュレーション モードでコマンドの実行を開始します。

長いコマンド:非常に長いコマンドを入力すると、CDOは、コマンドを複数のコマンドに分割して、すべてのコマンドをASA APIに対して実行できるようにします。コマンドの適切な 区切りを CDO が判断できない場合、コマンドのリストをどこで区切るかのヒントを求めるプ ロンプトが表示されます。次に例を示します。

Error: CDO attempted to execute a portion of this command with a length that exceeded 600 characters. You can give a hint to CDO at where a proper command separation point is by breaking up your list of commands with an additional empty line between them.

このエラーメッセージを受信した場合、次の手順を実行します。

#### 手順

- **ステップ1** CLI履歴ペインでエラーの原因となったコマンドをクリックします。CDOは、コマンドボック スにコマンドの長いリストを入力します。
- ステップ2 関連するコマンドのグループの後に空行を挿入して、コマンドの長いリストを編集します。た とえば、上記の例のように、ネットワークオブジェクトのリストを定義し、それらをグループ に追加した後に空の行を追加します。この作業を、コマンドリストのいくつかの箇所で実行す ることになる場合があります。
- ステップ3 [送信 (Send)] をクリックします。

## 単一デバイスで CLI を使用する

- ステップ1 [デバイスとサービス] ページを開きます。
- ステップ2 [デバイス (Devices)]タブをクリックして、デバイスを見つけます。
- **ステップ3** 適切なデバイスタイプのタブをクリックします。
- ステップ4 コマンドラインインターフェイスを使用して、管理するデバイスを選択します。

- **ステップ5** デバイスの[デバイスアクション]ペインで、[>\_コマンドラインインターフェイス(>\_Command Line Interface)] をクリックします。
- **ステップ6**上部の「コマンドペイン」にコマンドを入力し、[送信 (Send)]をクリックします。 コマンド に対するデバイスの応答は、「応答ペイン」の下に表示されます。
  - (注) 選択したデバイスが同期されていない場合、次のコマンドのみが許可されます: show、 ping、traceroute、vpn-sessiondb、changeto、dir、write、copy

## コマンド履歴での動作

CLI コマンドを送信すると、CDO はそのコマンドを [コマンド ライン インターフェイス (Command Line Interface)]ページの履歴ペインに記録します。履歴ペインに保存されたコマ ンドは、再実行することも、コマンドをテンプレートとして使用することもできます。

- ステップ1 [デバイスとサービス]ページで、設定するデバイスを選択します。
- ステップ2 [デバイス (Devices)]タブをクリックしてデバイスを見つけます。
- **ステップ3** 適切なデバイスタイプのタブをクリックします。
- **ステップ4** [> コマンド ライン インターフェイス(> Command Line Interface)] をクリックします。
- ステップ5 履歴ペインがまだ展開されていない場合は、時計アイコン ♀ をクリックして展開します。
- ステップ6 [履歴(History)]ペインで変更または再送信するコマンドを選択します。
- **ステップ7** コマンドをそのまま再利用するか、コマンドペインでコマンドを編集し、[送信 (Send)]をク リックします。CDO は、応答ペインにコマンドの結果を表示します。
  - (注) 次の2つの状況で「完了しました (Done!)」というメッセージが CDO の応答ペインに 表示されます。
    - ・コマンドがエラーなしで正常に実行された後。
    - コマンドの返すべき結果が何もなかった場合。たとえば、特定の設定エントリを 検索する正規表現を含む show コマンドを発行したとします。この正規表現の条 件に合致する設定エントリがなかった場合、CDOは「完了しました (Done!)」を返 します。

# 一括コマンド ライン インターフェイス

CDOでは、コマンドラインインターフェイス(CLI)を使用してSSHデバイスを管理できます。コマンドは、単一のデバイスに送信することも、同じ種類の複数のデバイスに同時に送信することも可能です。この項目では、CLIコマンドを複数のデバイスに一度に送信する方法について説明します。

### 関連情報:

 Cisco IOS CLIのドキュメントについては、お使いの IOS バージョンの「Networking Software (IOS & NX-OS)」を参照してください。https://www.cisco.com/c/en/us/support/ ios-nx-os-software/index.html

## 一括 CLI インターフェイス

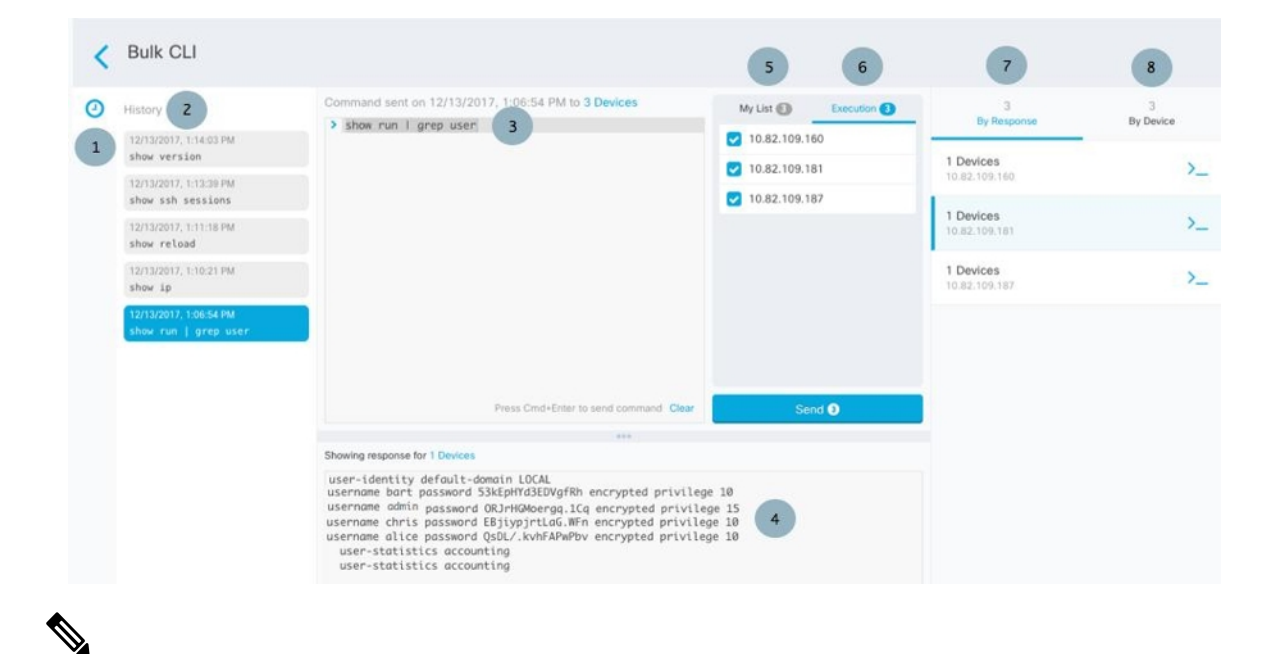

- (注) 次の2つの状況で「完了しました(Done!)」というメッセージが CDO に表示されます。
  - ・コマンドがエラーなしで正常に実行された後。
  - コマンドの返すべき結果が何もなかった場合。たとえば、特定の設定エントリを検索する 正規表現を含む show コマンドを発行したとします。この正規表現の条件に合致する設定 エントリがなかった場合、CDO は「完了しました(Done!)」を返します。

I

| ケース | 説明                                                                                                    |  |
|-----|----------------------------------------------------------------------------------------------------|--|
| 1   | コマンド履歴ペインを展開したり折りたたんだりするには、時計アイコン<br>をクリックします。                                                                                                    |  |
| 2   | コマンド履歴。コマンドを送信すると、CDOはこの履歴ペインにコマンド<br>を記録するので、コマンドをもう一度選択し、再度実行できます。                                                                                                    |  |
| 3   | コマンドペイン。このペインのプロンプトにコマンドを入力します。                                                                                                    |  |
| 4   | 応答ペイン。CDOは、コマンドに対するデバイスの応答とCDOメッセージを表示します。複数のデバイスの応答が同じだった場合、応答ペインに「Xデバイスの応答を表示しています(Showing Responses for X devices)」というメッセージが表示されます。[Xデバイス(X Devices)]をクリックすると、コマンドに対して同じ応答を返したすべてのデバイスがCDOに表示されます。              |  |
|     | <ul><li>(注) 次の2つの状況で「完了しました(Done!)」というメッセージが CDO に表示されます。</li></ul>                                                                                                    |  |
|     | <ul> <li>コマンドがエラーなしで正常に実行された後。</li> </ul>                                                                                                    |  |
|     | <ul> <li>コマンドの返すべき結果が何もなかった場合。たとえば、特定の設定エントリを検索する正規表現を含む show コマンドを発行したとします。この正規表現の条件に合致する設定エントリがなかった場合、CDO は「完了しました(Done!)」を返します。</li> </ul>                                                                      |  |
| 5   | [マイリスト] タブには、[インベントリ] テーブルから選択したデバイスが<br>表示されます。このタブで、コマンドを送信するデバイスを含めたり除外<br>したりすることができます。                                                                                                    |  |
| [6] | 上の図で強調表示されている [実行(Execution)] タブには、履歴ペインで<br>選択されているコマンドの対象デバイスが表示されます。この例では、履<br>歴ペインで show run   grep user コマンドが選択され、[実行(Execution)] タ<br>ブに、10.82.109.160、10.82.109.181、および 10.82.10.9.187 に送信されたこ<br>とが表示されます。 |  |
| 7   | [応答別(By Response)]タブをクリックすると、コマンドによって生成された応答のリストが表示されます。同一の応答は1行にグループ化されます。[応答別]タブで行を選択すると、CDOはそのコマンドへの応答を応答ペインに表示します。                                                                                             |  |
| 8   | [デバイス別(By Device)] タブをクリックすると、各デバイスからの個別<br>の応答が表示されます。リスト内のいずれかのデバイスをクリックすると、<br>特定のデバイスからのコマンドへの応答を表示できます。                                                                                                    |  |

## コマンドの一括送信

手順

- **ステップ1** ナビゲーションバーで、[デバイスとサービス] をクリックします。
- ステップ2 [デバイス] タブをクリックして、デバイスを見つけます。
- **ステップ3** 適切なデバイスタイプのタブをクリックします。
- ステップ4 CLIを使用して管理するデバイスを特定して、それらを選択します。
- ステップ5 詳細ペインで、>\_[コマンドラインインターフェイス (Command Line Interface)]をクリックします。
- ステップ6 コマンドペインにコマンドを入力して、[送信(Send)]をクリックします。コマンド出力が応 答ペインに表示されます。コマンドは変更ログに記録され、CDOはコマンドを[一括CLI(Bulk CLI)]ウィンドウの[履歴(History)]ペインに記録します。
  - (注) 選択したデバイスが到達可能で同期されていることを確認してください。

## ー括コマンド履歴での動作

一括 CLI コマンドを送信すると、CDO はそのコマンドを一括 CLI ページの履歴ペインに記録 します。履歴ペインに保存されたコマンドは、再実行することも、コマンドをテンプレートと して使用することもできます。履歴ペインのコマンドは、それらが実行された元のデバイスに 関連付けられています。

- ステップ1 ナビゲーションバーで、[デバイスとサービス (Devices & Services)]をクリックします。
- ステップ2 [デバイス] タブをクリックして、デバイスを見つけます。
- ステップ3 適切なデバイスタイプのタブをクリックし、設定するデバイスを選択します。
- ステップ4 [コマンドラインインターフェイス (Command Line Interface)]をクリックします。
- ステップ5 [履歴(History)]ペインで変更または再送信するコマンドを選択します。選択したコマンドは 特定のデバイスに関連付けられており、最初のステップで選択したものとは限らないことに注 意してください。
- **ステップ6** [マイリスト]タブを見て、送信しようとしているコマンドが対象のデバイスに送信されること を確認します。
- ステップ7 コマンドペインでコマンドを編集し、[送信 (Send)]をクリックします。CDO は、応答ペインにコマンドの結果を表示します。

(注) 選択したデバイスのいずれかが同期されていない場合、次のコマンドのみが許可され ます:show、ping、traceroute、vpn-sessiondb、changeto、dir、write、copy

## 一括コマンドフィルタでの動作

一括 CLI コマンドを実行後、[応答別(By Response)] フィルタと [デバイス別(By Device)] フィルタを使用して、デバイスの設定を続行できます。

### 応答別フィルタ

ー括コマンドの実行後、CDOは[応答別(By Response)]タブに、コマンドを送信したデバイ スから返された応答のリストを入力します。同じ応答のデバイスは1行にまとめられます。[応 答別(By Response)]タブの行をクリックすると、応答ペインにデバイスからの応答が表示さ れます。応答ペインに複数のデバイスの応答が表示される場合、「Xデバイスの応答を表示し ています(Showing Responses for X devices)」というメッセージが表示されます。[Xデバイス (X Devices)]をクリックすると、コマンドに対して同じ応答を返したすべてのデバイスが

| 3<br>By Response                   | 17<br>By Device |  |
|------------------------------------|-----------------|--|
| 15 Devic<br>10.82.109<br>10.82.109 | ind on these    |  |
| 1 Devices<br>10.82.109.187         | >_              |  |
| 1 Devices<br>ctx-75                | >_              |  |

CDO に表示されます。

コマンド応答に関連付けられたデバイスのリストにコマンドを送信するには、次の手順に従い ます。

- ステップ1 [応答別 (By Response)]タブの行にあるコマンドシンボルをクリックします。
- ステップ2 コマンドペインでコマンドを確認し、[送信 (Send)]をクリックしてコマンドを再送信する か、[クリア]をクリックしてコマンドペインをクリアし、新しいコマンドを入力してデバイス に送信してから、[送信 (Send)]をクリックします。
- ステップ3 コマンドから受け取った応答を確認します。
- ステップ4 選択したデバイスの実行コンフィギュレーションファイルに変更が反映されていることが確実 な場合は、コマンドペインに「deploy memory」と入力し、[送信(Send)]をクリックします。 この操作により、実行構成がスタートアップコンフィギュレーションに保存されます。

### デバイス別フィルタ

ー括コマンドの実行後、CDOは[実行(Execution)]タブと[デバイス別(By Device)]タブ に、コマンドを送信したデバイスのリストを入力します。[デバイス別(By Device)]タブの行 をクリックすると、各デバイスの応答が表示されます。

同じデバイスリストでコマンドを実行するには、次の手順に従います。

#### 手順

- ステップ1 [デバイス別 (By Device)] タブをクリックします。
- **ステップ2** [>\_これらのデバイスでコマンドを実行(>\_Execute a command on these devices)] をクリックします。
- ステップ3 [クリア]をクリックしてコマンドペインをクリアし、新しいコマンドを入力します。
- **ステップ4** [マイリスト]ペインで、リスト内の個々のデバイスを選択または選択解除して、コマンドを送 信するデバイスのリストを指定します。
- ステップ5 [送信 (Send)]をクリックします。コマンドへの応答が応答ペインに表示されます。応答ペインに複数のデバイスの応答が表示される場合、「Xデバイスの応答を表示しています (Showing Responses for X devices)」というメッセージが表示されます。[Xデバイス (X Devices)]をクリックすると、コマンドに対して同じ応答を返したすべてのデバイスがCDOに表示されます。
- **ステップ6** 選択したデバイスの実行構成ファイルに変更が反映されていることが確実な場合は、コマンド ペインに「deploy memory」と入力し、[送信(Send)]をクリックします。

## デバイスの管理用 **CLI** マクロ

CLI マクロは、すぐに使用できる完全な形式の CLI コマンド、または実行前に変更できる CLI コマンドのテンプレートです。すべてのマクロは、1つ以上の SSH デバイスで同時に実行でき ます。

テンプレートに似たCLIマクロを使用して、複数のデバイスで同じコマンドを同時に実行しま す。CLIマクロは、デバイスの設定と管理の一貫性を促進します。完全な形式のCLIマクロを 使用して、デバイスに関する情報を取得します。SSHデバイスですぐに使用できるさまざまな CLIマクロがあります。

頻繁に実行するタスクを監視するための CLI マクロを作成できます。詳細については、「CLI マクロの作成」を参照してください。

CLI マクロは、システム定義またはユーザー定義です。システム定義マクロは CDO によって 提供され、編集も削除もできません。ユーザー定義マクロはユーザーが作成し、編集または削 除できます。

(注) デバイスが CDO に導入準備された後にのみ、デバイスのマクロを作成できます。

例として ASA を使用すると、いずれかの ASA で特定のユーザーを検索する場合は、次のコマンドを実行できます。

show running-config | grep username

このコマンドを実行すると、検索しているユーザーのユーザー名が username に置き換わりま す。このコマンドからマクロを作成するには、同じコマンドを使用して、usernameを中括弧で 囲みます。

> show running-config | grep {{username}}

パラメータには任意の名前を付けることができ、そのパラメータ名で同じマクロを作成することもできます。

> show running-config | grep {{username\_of\_local\_user\_stored\_on\_asa}}

パラメータ名は説明的な名前にでき、英数字と下線を使用する必要があります。この場合、コ マンドシンタックスは次のようになります。

show running-config | grep

コマンドの一部として、コマンドの送信先のデバイスに適したCLIシンタックスを使用する必要があります。

## 新規コマンドからの CLI マクロの作成

#### 手順

**ステップ1** CLI マクロを作成する前に CDO のコマンド ライン インターフェイスでコマンドをテストして、コマンドの構文が正しく、信頼できる結果が返されることを確認します

(注)

- **ステップ2** ナビゲーションバーで、[デバイスとサービス] をクリックします。
- ステップ3 [デバイス] タブをクリックしてデバイスを見つけます。
- **ステップ4** 適切なデバイスタイプのタブをクリックし、オンラインで同期されているデバイスを選択しま す。
- **ステップ5** [>\_コマンドラインインターフェイス] をクリックします。
- **ステップ6** CLI マクロのお気に入りのスター ★ をクリックして、すでに存在するマクロを確認します。
- **ステップ1** プラスボタン <sup>+</sup> をクリックします。

**ステップ8** マクロに一意の名前を指定します。必要に応じて、CLIマクロの説明とメモを入力します。

**ステップ9** [コマンド] フィールドに完全なコマンドを入力します。

- **ステップ10** コマンドの実行時に変更したいコマンドの部分を、中括弧で囲まれたパラメータ名に置き換えます。
- **ステップ11** [作成(Create)]をクリックします。作成したマクロは、最初に指定したデバイスだけでなく、 そのタイプのすべてのデバイスで使用できます。

コマンドを実行するには、『デバイスでの CLI マクロの実行』を参照してください。

### CLI 履歴または既存の CLI マクロからの CLI マクロの作成

この手順では、すでに実行したコマンド、別のユーザー定義マクロ、またはシステム定義マクロからユーザー定義マクロを作成します。

- ステップ1 ナビゲーションバーで、[デバイスとサービス (Devices & Services)]をクリックします。
  - (注) CLI履歴からユーザー定義マクロを作成する場合は、コマンドを実行したデバイスを 選択します。CLIマクロは、同じアカウントのデバイス間で共有されますが、CLI履 歴は共有されません。
- **ステップ2** [デバイス] タブをクリックします。
- **ステップ3** 適切なデバイスタイプのタブをクリックし、オンラインかつ同期されているデバイスを選択し ます。
- **ステップ4** [> コマンドラインインターフェイス (> Command Line Interface) ] をクリックします。
- ステップ5 CLIマクロを作成するコマンドを見つけて選択します。次のいずれかの方法を使用してください。
  - クロック ② をクリックして、そのデバイスで実行したコマンドを表示します。マクロに 変換するコマンドを選択すると、コマンドペインにそのコマンドが表示されます。
  - ・CLIマクロのお気に入りのスター ★をクリックして、すでに存在するマクロを確認します。変更するユーザー定義またはシステム定義のCLIマクロを選択します。コマンドがコマンドペインに表示されます。
- **ステップ6** コマンドがコマンドペインに表示された状態で、CLIマクロの金色の星 \_\_\_\_\_ をクリックします。このコマンドが、新しい CLIマクロの基礎になります。
- ステップ1 マクロに一意の名前を指定します。必要に応じて、CLIマクロの説明とメモを入力します。
- ステップ8 [コマンド]フィールドのコマンドを確認し、必要な変更を加えます。
- **ステップ9** コマンドの実行時に変更したいコマンドの部分を、中括弧で囲まれたパラメータ名に置き換えます。

**ステップ10** [作成(Create)]をクリックします。作成したマクロは、最初に指定したデバイスだけでなく、 そのタイプのすべてのデバイスで使用できます。

コマンドを実行するには、CLIマクロの実行を参照してください。

## CLIマクロの実行

手順

- ステップ1 ナビゲーションバーで、[デバイスとサービス (Devices & Services)]をクリックします。
- **ステップ2** [デバイス] タブをクリックします。
- **ステップ3** 適切なデバイスタイプのタブをクリックし、1つ以上のデバイスを選択します。
- ステップ4 [> コマンドラインインターフェイス (> Command Line Interface)] をクリックします。
- **ステップ5** コマンドパネルで、スター ★ をクリックします。
- ステップ6 コマンドパネルから CLI マクロを選択します。
- **ステップ7** 次のいずれかの方法でマクロを実行します。
  - 定義するパラメータがマクロに含まれていない場合は、[送信(Send)]をクリックします。コマンドへの応答が応答ペインに表示されます。これで完了です。
  - ・マクロにパラメータが含まれている場合(下のConfigure DNSマクロなど)、[>\_パラメー タの表示 (> View Parameters)]をクリックします。

# Using Macro: Configure DNS
> dns domain-lookup {{IF\_NAME}}
dns server-group DefaultDNS
name-server {{IP\_ADDR}}

**ステップ8** [パラメータ (Parameters)]ペインで、パラメータの値を[パラメータ (Parameters)]の各フィー ルドに入力します。

| Parameters                                                    |                                                                                                    |        | $\times$ |
|---------------------------------------------------------------|----------------------------------------------------------------------------------------------------|--------|----------|
| Parameters<br>IF_NAME<br>outside<br>IP_ADDR<br>208.67.220.220 | Payload<br>dns domain-lookup <u>outside</u><br>dns server-group DefaultDNS<br>name-server <u>208.67.220.220</u> | Review | Send     |

Write to Disk Dismiss

- **ステップ9** [送信(Send)]をクリックします。CDOが正常にコマンドを送信し、デバイスの構成を更新 すると、「Done!」というメッセージが表示されます。
- **ステップ10** コマンドを送信した後で、「一部のコマンドが実行構成に変更を加えた可能性があります」というメッセージが2つのリンクとともに表示されることがあります。

A Some commands may have made changes to the running config

- •[ディスクへの書き込み(Write to Disk)]をクリックすると、このコマンドによって加えられた変更と、実行構成のその他の変更がデバイスのスタートアップ構成に保存されま
- [取り消す (Dismiss)]をクリックすると、メッセージが取り消されます。

### CLIマクロの編集

ユーザー定義の CLI マクロは編集できますが、システム定義のマクロは編集できません。CLI マクロを編集すると、すべての SSH デバイスでマクロが変更されます。マクロは特定のデバイス固有のものではありません。

### 手順

す。

- ステップ1 ナビゲーションバーで、[デバイスとサービス (Devices & Services)]をクリックします。
- ステップ2 [デバイス] タブをクリックします。
- ステップ3 適切なデバイスタイプのタブをクリックします。
- ステップ4 デバイスを選択します。
- ステップ5 [コマンドラインインターフェイス (Command Line Interface)]をクリックします。
- ステップ6 編集するユーザー定義マクロを選択します。
- ステップ1 マクロラベルの編集アイコンをクリックします。
- ステップ8 [マクロの編集(Edit Macro)]ダイアログボックスで CLI マクロを編集します。
- ステップ9 [保存 (Save)]をクリックします。

### CLIマクロの削除

ユーザー定義の CLI マクロは削除できますが、システム定義のマクロは削除できません。CLI マクロを削除すると、すべてのデバイスでマクロが削除されます。マクロは特定のデバイス固 有のものではありません。

CLIマクロの実行方法については、「CLIマクロの実行」を参照してください。

#### 手順

- ステップ1 ナビゲーションバーで、[デバイスとサービス (Devices & Services)]をクリックします。
- **ステップ2** [デバイス] タブをクリックします。
- ステップ3 適切なデバイスタイプのタブをクリックします。
- ステップ4 デバイスを選択します。
- ステップ5 [コマンドラインインターフェイス (Command Line Interface)]をクリックします。
- ステップ6 削除するユーザー定義 CLI マクロを選択します。
- **ステップ7** CLIマクロラベルのゴミ箱アイコン をクリックします。
- ステップ8 CLI マクロを削除することを確認します。

## CLIコマンドの結果のエクスポート

スタンドアロンデバイスまたは複数のデバイスに発行されたCLIコマンドの結果をコンマ区切り値(.csv)ファイルにエクスポートして、必要に応じて情報をフィルタリングおよび並べ替 えることができます。単一のデバイスまたは多数のデバイスのCLI結果を一度にエクスポート できます。エクスポートされた情報には、次のものが含まれます。

- Device
- •日付 (Date)
- User
- コマンド
- •出力

## CLIコマンドの結果のエクスポート

コマンドウィンドウで実行したコマンドの結果を.csvファイルにエクスポートできます。

- ステップ1 ナビゲーションバーで、[デバイスとサービス (Devices & Services)]をクリックします。
- **ステップ2** [デバイス] タブをクリックします。
- ステップ3 適切なデバイスタイプのタブをクリックします。
- ステップ41つまたは複数のデバイスを選択してハイライトします。
- **ステップ5** デバイスの[デバイスアクション]ペインで、>\_[コマンドラインインターフェイス(Command Line Interface)] をクリックします。

- ステップ6 [コマンド ライン インターフェイス (Command Line Interface)]ペインでコマンドを入力し、 [送信 (Send)]をクリックしてデバイスに送ります。
- **ステップ7**入力されたコマンドのウィンドウの右側で、エクスポートアイコン <sup>❷</sup> をクリックします。
- **ステップ8**.csv ファイルにわかりやすい名前を付け、ファイルをローカルファイルシステムに保存します。.csv ファイル上のコマンド出力を読み取る場合、すべてのセルを展開して、コマンドのすべての結果を表示します。

## CLIマクロの結果のエクスポート

コマンドウィンドウで実行されたマクロの結果をエクスポートできます。次の手順で、1つまたは複数のデバイスで実行された CLI マクロの結果を.csv ファイルにエクスポートします。

### 手順

- ステップ1 [デバイスとサービス] ページを開きます。
- **ステップ2** [デバイス] タブをクリックします。
- **ステップ3** 適切なデバイスタイプのタブをクリックします。
- ステップ41つまたは複数のデバイスを選択してハイライトします。
- **ステップ5** デバイスの[デバイスアクション]ペインで、[>\_コマンドラインインターフェイス(>\_Command Line Interface)] をクリックします。
- ステップ6 CLI ウィンドウの左側のペインで、CLI マクロのお気に入りを示す星☆を選択します。
- **ステップ1** エクスポートするマクロコマンドをクリックします。適切なパラメータを入力し、[送信 (Send)] をクリックします。
- **ステップ8** 入力されたコマンドのウィンドウの右側で、エクスポートアイコン <sup>20</sup> をクリックします。
- ステップ9.csvファイルにわかりやすい名前を付け、ファイルをローカルファイルシステムに保存しま す。.csvファイル上のコマンド出力を読み取る場合、すべてのセルを展開して、コマンドのす べての結果を表示します。

## CLIコマンド履歴のエクスポート

次の手順を使用して、1つまたは複数のデバイスの CLI 履歴を.csv ファイルにエクスポートします。

### 手順

**ステップ1** ナビゲーションウィンドウで、[デバイスとサービス]をクリックします。

- **ステップ2** [デバイス] タブをクリックします。
- **ステップ3** 適切なデバイスタイプのタブをクリックします。
- ステップ41つまたは複数のデバイスを選択してハイライトします。
- **ステップ5** デバイスの[デバイスアクション]ペインで、[>\_コマンドラインインターフェイス(>\_Command Line Interface)] をクリックします。
- **ステップ6** 履歴ペインがまだ展開されていない場合は、[時計(Clock)]アイコン <sup>●</sup> をクリックして展開 します。
- **ステップ1**入力されたコマンドのウィンドウの右側で、エクスポートアイコン<sup>®</sup>をクリックします。
- ステップ8.csvファイルにわかりやすい名前を付け、ファイルをローカルファイルシステムに保存します。.csvファイル上のコマンド出力を読み取る場合、すべてのセルを展開して、コマンドのすべての結果を表示します。

#### 関連情報:

- CDO コマンド ライン インターフェイスを使用する
- CLI マクロの作成
- CLI マクロの削除
- CLI マクロの編集
- CLI マクロの実行
- •一括コマンド ライン インターフェイス

## CLIマクロのリストをエクスポートする

コマンドウィンドウで実行されたマクロのみをエクスポートできます。次の手順で、1つまた は複数のデバイスの CLI マクロを.csv ファイルにエクスポートします。

- **ステップ1** ナビゲーションウィンドウで、[デバイスとサービス]をクリックします。
- **ステップ2** [デバイス] タブをクリックします。
- **ステップ3** 適切なデバイスタイプのタブをクリックします。
- **ステップ4**1つまたは複数のデバイスを選択してハイライトします。
- **ステップ5** デバイスの[デバイスアクション]ペインで、[>\_コマンドラインインターフェイス]をクリックします。
- ステップ6 CLI ウィンドウの左側のペインで、CLI マクロのお気に入りを示す星☆を選択します。
- **ステップ7** エクスポートするマクロコマンドをクリックします。適切なパラメータを入力し、[送信]をク リックします。

- **ステップ8** 入力されたコマンドのウィンドウの右側でエクスポートアイコン <sup>❷</sup> をクリックします。
- **ステップ9**.csv ファイルにわかりやすい名前を付け、ファイルをローカルファイルシステムに保存します。

## 変更の読み取り、破棄、チェック、および展開

デバイスを管理するために、CDOは、デバイスの設定のコピーを独自のデータベースに保存 する必要があります。CDOが管理対象デバイスから設定を「読み取る」とき、CDOはデバイ ス設定のコピーを作成し、それを保存します。CDOが最初にデバイスの設定のコピーを読み 取って保存するのは、デバイスが導入準備されたときです。以下の選択肢のように、さまざま な目的に応じて設定を読み取ります。

- [変更の破棄(Discard Changes)]は、デバイスの設定ステータスが「未同期」の場合に使用できます。未同期の状態では、デバイスの設定に対する変更が CDO で保留中になっています。このオプションを使用すると、保留中のすべての変更を取り消すことができます。保留中の変更は削除され、CDO は設定のコピーをデバイスに保存されている設定のコピーで上書きします。
- [変更の確認(Check for Changes)]。このアクションは、デバイスの設定ステータスが同 期済みの場合に使用できます。[変更の確認(Checking for Changes)]をクリックすると、 CDOは、デバイスの設定のコピーを、デバイスに保存されている設定のコピーと比較す るように指示します。違いがある場合、CDOはデバイスに保存されているコピーでその デバイスの設定のコピーをすぐに上書きします。
- 「競合の確認(Review Conflict)]と[レビューなしで承認(Accept Without Review)]。.デ バイスで[競合検出]を有効にすると、CDOはデバイスに加えられた設定の変更を10分ご とにチェックします。https://docs.defenseorchestrator.com/Welcome\_to\_Cisco\_Defense\_ Orchestrator/Basics\_of\_Cisco\_Defense\_Orchestrator/Synchronizing\_Configurations\_Between\_ Defense\_Orchestrator\_and\_Device/0010\_Conflict\_Detectionデバイスに保存されている設定の コピーが変更された場合、CDOは「競合が検出されました」という設定ステータスを表 示して通知します。
  - [競合の確認(Review Conflict)]。[競合の確認(Review Conflict)]をクリックすると、 デバイスで直接行われた変更を確認し、それらを受け入れるか拒否するかを選択でき ます。
  - [レビューなしで承認(Accept Without Review)]。このアクションは、デバイスの設定のCDOのコピーを、デバイスに保存されている設定のコピーで上書きします。CDOは、上書きアクションを実行する前に、設定の2つのコピーの違いを確認するように求めません。

[すべて読み取り(Read All)]は一括操作です。任意の状態の複数のデバイスを選択し、[すべ て読み取り(Read All)]をクリックして、CDOに保存されているすべてのデバイスの設定を、 デバイスに保存されている設定で上書きすることができます。

#### 変更の配置

デバイスの設定に変更を加えると、CDOでは、加えた変更が独自のコピーに保存されます。 これらの変更は、デバイスに展開されるまでCDOで「保留」されています。デバイスの設定 に変更があり、それがデバイスに展開されていない場合、デバイスは未同期構成状態になりま す。

保留中の設定変更は、デバイスを通過するネットワークトラフィックには影響しません。変更 は、CDO がデバイスに展開した後にのみ影響を及ぼします。CDO がデバイスの設定に変更を 展開すると、変更された設定の要素のみが上書きされます。デバイスに保存されている構成 ファイル全体を上書きすることはありません。展開は、1つのデバイスに対して開始すること も、複数のデバイスに対して同時に開始することもできます。

[すべて破棄]は、[プレビューして展開... (Preview and Deploy..)]をクリックした後にのみ使用 できるオプションです。.[プレビューして展開 (Preview and Deploy)]をクリックすると、 CDO で保留中の変更のプレビューが CDO に表示されます。[すべて破棄]をクリックすると、 保留中のすべての変更が CDO から削除され、選択したデバイスには何も展開されません。上 述の[変更の破棄 (Discard Changes)]とは異なり、保留中の変更を削除すると操作が終了しま す。

## すべてのデバイス設定の読み取り

Cisco Defense Orchestrator(CDO)の外部にあるデバイスの設定が変更された場合、CDO に保存されているデバイスの設定と、当該デバイスの設定のローカルコピーは同じではなくなります。多くの場合、CDO にあるデバイスの設定のコピーをデバイスに保存されている設定で上書きして、設定を再び同じにしたいと考えます。[すべて読み取り(Read All)] リンクを使用して、多くのデバイスでこのタスクを同時に実行できます。

CDO によるデバイス設定の2つのコピーの管理方法の詳細については、「変更の読み取り、 破棄、チェック、および展開」を参照してください。

[すべて読み取り(Read All)]をクリックした場合に、CDOにあるデバイスの設定のコピーが デバイスの設定のコピーで上書きされる3つの設定ステータスを次に示します。

- [競合検出(Conflict Detected)]: 競合検出が有効になっている場合、CDOは、設定に加え られた変更について、管理するデバイスを10分ごとにポーリングします。CDOは、デバ イスの設定が変更されたことを検出した場合、デバイスの[競合検出(Conflict Detected)] 設定ステータスを表示します。
- [同期(Synced)]:デバイスが[同期(Synced)]状態の場合に、[すべて読み取り(Read All)]をクリックしすると、CDOはすぐにデバイスをチェックして、設定に直接変更が加 えられているかどうかを判断します。[すべて読み取り(Read All)]をクリックすると、 CDOはデバイスの設定のコピーを上書きすることを確認し、上書きを実行します。
- •[非同期]:デバイスが[非同期]状態の場合に、[すべて読み取り(Read All)]をクリック すると、CDOを使用したデバイスの設定に対する保留中の変更があること、および[すべ て読み取り(Read All)]操作を続行すると保留中の変更が削除されてから、CDOにある 設定のコピーがデバイス上の設定で上書きされることが警告されます。この[すべて読み

取り(Read All)]は、[変更の破棄(Discard Changes)]と同様に機能します。変更の破棄 (25 ページ)

### 手順

- ステップ1 ナビゲーションバーで、[デバイスとサービス (Devices & Services)]をクリックします。
- **ステップ2** [デバイス] タブをクリックします。
- **ステップ3** 適切なデバイスタイプのタブをクリックします。
- **ステップ4** (任意)変更ログでこの一括アクションの結果を簡単に識別できるように、変更リクエストラ ベルを作成します。
- ステップ5 CDO を保存する設定のデバイスを選択します。CDO では、選択したすべてのデバイスに適用 できるアクションのコマンドボタンのみ提供されることに注意してください。
- ステップ6 [すべて読み取り(Read All)]をクリックします。
- ステップ7 選択したデバイスのいずれかについて、CDOで設定変更がステージングされている場合、CDO は警告を表示し、設定の一括読み取りアクションを続行するかどうかを尋ねられます。[すべ て読み取り(Read All)]をクリックして続行します。
- ステップ8 設定の[すべて読み取り(Read All)]操作の進行状況については、[通知(notifications)]タブで確認します。一括操作の個々のアクションの成功または失敗に関する詳細を確認する場合は、青色の[レビュー(Review)]リンクをクリックすると、[ジョブ]ページに移動します。 [ジョブ(Jobs)]ページ
- **ステップ9**変更リクエストラベルを作成してアクティブ化した場合は、他の設定変更を誤ってこのイベントに関連付けないように、忘れずにラベルをクリアしてください。

### 関連情報

- •変更の読み取り、破棄、チェック、および展開
- •変更の破棄
- 設定変更の確認

## Cisco IOS または SSH から CDO への変更の読み取り

Cisco IOS または SSH デバイスを管理するために、CDO は、デバイスの構成ファイルのコピー を独自で保存している必要があります。CDO が最初にデバイスの構成ファイルのコピーを読 み取って保存するのは、デバイスが導入準備されたときです。その後、CDO は、デバイスか らの設定をチェックするときに、デバイスの構成ファイルのコピーを取得し、独自のデータ ベースに保持している構成ファイルのコピーを完全に上書きします。CDO が CDO に保存され ているデバイス設定のコピーとデバイスに保存されているデバイス設定を管理する方法の詳細 については、「変更の読み取り、破棄、チェック、および展開」を参照してください。 CDO の外部で Cisco IOS または SSH デバイスに直接加えられた変更を検出する方法について は、「設定変更の確認」を参照してください。

CDO で開始したものの IOS または SSH デバイスに展開していない設定変更を「元に戻す」方法については、「変更の破棄」を参照してください。

## すべてのデバイスの構成変更のプレビューと展開

テナント上のデバイスに構成変更を加えたものの、その変更をまだ展開していない場合に、 CDO は展開アイコンにオレンジ色のドットを表示して通知します。

4

.これらの変更の影響を受けるデバイスには、[デバイスとサービス]ページに[非同期]のステー タスが表示されます。[展開]をクリックすると、保留中の変更があるデバイスを確認し、それ らのデバイスに変更を展開できます。

この展開方法は、サポートされているすべてのデバイスで使用できます。

この展開方法を使用して、単一の構成変更を展開することも、待機して複数の変更を一度に展 開することもできます。

- **ステップ1** 画面の右上隅で [展開] アイコン 🗳 をクリックします。
- ステップ2 展開する変更があるデバイスを選択します。デバイスに黄色の三角の注意マークが付いている 場合、そのデバイスに変更を展開することはできません。黄色の三角の注意マークにマウスを 合わせると、そのデバイスに変更を展開できない理由を確認できます。
- **ステップ3** デバイスを選択したら、右側のパネルでデバイスを拡大し、具体的な変更をプレビューできます。
- ステップ4 (オプション)保留中の変更に関する詳細情報を表示する場合は、[詳細な変更ログを表示]リンクをクリックして、その変更に関連付けられた変更ログを開きます。[展開]アイコンをクリックして、[保留中の変更があるデバイス]ページに戻ります。
- **ステップ5** (オプション)[保留中の変更があるデバイス]ページを離れずに、変更を追跡する変更リクエ ストを作成します。
- **ステップ6** [今すぐ展開]をクリックして、選択したデバイスに今すぐ変更を展開します。[ジョブ]トレイの [アクティブなジョブ] インジケータに進行状況が表示されます。
- **ステップ7** (オプション)展開が完了したら、CDO ナビゲーションバーの [ジョブ] をクリックします。 展開の結果を示す最近の「変更の展開」ジョブが表示されます。
- **ステップ8**変更リクエストラベルを作成し、それに関連付ける構成変更がない場合は、それをクリアします。

### 次のタスク

•スケジュールされた自動展開

## デバイス設定の一括展開

共有オブジェクトを編集するなどして複数のデバイスに変更を加えた場合、影響を受けるすべてのデバイスにそれらの変更を一度に適用できます。

#### 手順

- ステップ1 ナビゲーションウィンドウで、[デバイスとサービス (Devices & Services)]をクリックします。
- **ステップ2** [デバイス] タブをクリックします。
- ステップ3 適切なデバイスタイプのタブをクリックします。
- ステップ4 CDO で設定を変更した、すべてのデバイスを選択します。これらのデバイスは、「未同期」 ステータスが表示されているはずです。
- ステップ5 次のいずれかの方法を使用して、変更を展開します。
  - ●画面右上の[展開]ボタン ●をクリックします。これにより、選択したデバイス上の保留中の変更を展開する前に確認することができます。変更を展開するには、[今すぐ展開(Deploy Now)]をクリックします。
    - (注) [保留中の変更があるデバイス]画面でデバイスの横に黄色の警告三角形が表示されている場合、そのデバイスに変更を展開することはできません。そのデバイスに変更を展開できない理由を確認するには、警告三角形の上にマウスカーソルを置きます。
  - ・詳細ペインで[すべて展開(Deploy All)] ▲をクリックします。 すべての警告を確認し、 [OK]をクリックします。一括展開は、変更を確認せずにすぐに開始します。
- **ステップ6** (任意) ナビゲーションバーの[ジョブ] アイコン **た**クリックして、一括展開の結果を表示します。

# スケジュールされた自動展開

CDO を使用すると、CDO が管理する1つ以上のデバイスの構成を変更し、都合のよいタイミングでそれらのデバイスに変更を展開するようにスケジュールできます。

[設定] ページの [テナント設定] タブで 自動展開をスケジュールするオプションを有効にする をした場合のみ、展開をスケジュールできます。このオプションを有効にすると、展開スケ ジュールを作成、編集、削除できます。展開スケジュールによって、CDO に保存されたすべ てのステージング済みの変更が、設定した日時に展開されます。[ジョブ]ページから、展開ス ケジュールを表示および削除することもできます。

CDOに変更の読み取り、破棄、チェック、および展開変更がデバイスに直接加えられた場合、 その競合が解決されるまで、展開スケジュールはスキップされます。[ジョブ]ページには、ス ケジュールされた展開が失敗したインスタンスが一覧表示されます。[自動展開をスケジュー ルするオプションを有効にする]をオフにすると、スケジュールされたすべての展開が削除さ れます。

### Â

注意 複数のデバイスの新しい展開をスケジュールし、それらのデバイスの一部に展開が既にスケ ジュールされている場合、既存の展開スケジュールが新しい展開スケジュールで上書きされま す。

**N** 

(注) 展開スケジュールを作成すると、スケジュールはデバイスのタイムゾーンではなく現地時間で 作成されます。展開スケジュールは、サマータイムに合わせて自動的に調整されません。

### 自動展開のスケジュール

展開スケジュールは、単一のイベントまたは繰り返し行われるイベントにすることができま す。繰り返し行われる自動展開は、繰り返し行われる展開をメンテナンス期間に合わせるため の便利な方法です。次の手順に従って、単一のデバイスに対して1回限りまたは繰り返し行わ れる展開をスケジュールします。

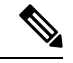

(注) 既存の展開がスケジュールされているデバイスへの展開をスケジュールすると、新しくスケ ジュールされた展開によって既存の展開が上書きされます。

- ステップ1 ナビゲーションバーで、[デバイスとサービス (Devices & Services)]をクリックします。
- **ステップ2** [デバイス] タブをクリックします。
- ステップ3 適切なデバイスタイプのタブをクリックします。
- ステップ41つ以上のデバイスを選択します。
- ステップ5 [デバイスの詳細] ペインで、[スケジュールされた展開 (Scheduled Deployments)] タブを見つけて、[スケジュール (Schedule)] をクリックします。
- ステップ6 展開をいつ実行するかを選択します。

- •1回限りの展開の場合は、[1回限り(Once on)]オプションをクリックして、カレンダーから日付と時刻を選択します。
- •繰り返し展開する場合は、[定期(Every)]オプションをクリックします。日に1回と週 に1回のいずれかの展開を選択できます。展開を実行する[曜日(Day)]と[時刻(Time)] を選択します。

ステップ7 [保存 (Save)]をクリックします。

## スケジュールされた展開の編集

スケジュールされた展開を編集するには、次の手順に従います。

#### 手順

- ステップ1 ナビゲーションバーで、「デバイスとサービス (Devices & Services)]をクリックします。
- **ステップ2** [デバイス] タブをクリックします。
- **ステップ3** 適切なデバイスタイプのタブをクリックします。
- ステップ41つ以上のデバイスを選択します。
- ステップ5 [デバイスの詳細] ペインで、[スケジュールされた展開(Scheduled Deployments)] タブを見つ けて、[編集] をクリックします。
  - det .
- ステップ6 スケジュールされた展開の繰り返し回数、日付、または時刻を編集します。 ステップ7 [保存 (Save)]をクリックします。

### スケジュールされた展開の削除

スケジュールされた展開を削除するには、次の手順に従います。

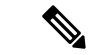

(注) 複数のデバイスの展開をスケジュールしてから、一部のデバイスのスケジュールを変更または 削除した場合は、残りのデバイスの元のスケジュールされた展開が保持されます。

#### 手順

**ステップ1** ナビゲーションバーで、[デバイスとサービス] をクリックします。

- **ステップ2** [デバイス] タブをクリックします。
- **ステップ3** 適切なデバイスタイプのタブをクリックします。
- ステップ41つ以上のデバイスを選択します。
- **ステップ5** [デバイスの詳細] ペインで、[スケジュールされた展開 (Scheduled Deployments)] タブを見つ けて、[削除 (Delete)] **©** をクリックします。

#### 次のタスク

- •変更の読み取り、破棄、チェック、および展開
- ・ すべてのデバイス設定の読み取り (18ページ)
- すべてのデバイスの構成変更のプレビューと展開 (20ページ)

## 設定変更の確認

[変更の確認(Check for Changes)]をクリックして、デバイスの設定がデバイス上で直接変更 されているか、CDOに保存されている設定のコピーと異なっているかどうかを確認します。 このオプションは、デバイスが[同期(Synced)]状態のときに表示されます。

変更を確認するには、次の手順を実行します。

### 手順

- ステップ1 ナビゲーションバーで、[デバイスとサービス (Devices & Services)]をクリックします。
- **ステップ2** [デバイス] タブをクリックします。
- **ステップ3** 適切なデバイスタイプのタブをクリックします。
- ステップ4 設定がデバイス上で直接変更された可能性があるデバイスを選択します。
- ステップ5 右側の[同期 (Synced)]ペインで [変更の確認 (Check for Changes)]をクリックします。
- ステップ6 次の動作は、デバイスによって若干異なります。
  - ・デバイスの場合、デバイスの設定に変更があった場合、次のメッセージが表示されます。

Reading the policy from the device. If there are active deployments on the device, reading will start after they are finished.

- [OK] をクリックして、先へ進みます。デバイスの設定で、CDO に保存されている設 定が上書きされます。
- 操作をキャンセルするには、[キャンセル]をクリックします。

•SSH デバイスの場合:

- 提示された 2 つの設定を比較します。[続行(Continue)]をクリックします。最後に認識 されたデバイス設定(Last Known Device Configuration)というラベルの付いた設定は、 CDOに保存されている設定です。デバイスで検出(Found on Device)というラベルの付いた設定は、ASAに保存されている設定です。
- 2. 次のいずれかを選択します。
  - **1.** [拒否(Reject)]: アウトオブバンド変更を拒否して、「最後に認識されたデバイス設定(Last Known Device Configuration)」を維持します。
  - **2.** [承認(Accept)]: アウトオブバンド変更を承認して、CDOに保存されているデバイスの設定を、デバイスで見つかった設定で上書きします。
- **3.** [続行 (Continue)] をクリックします。

## 変更の破棄

CDOを使用してデバイスの構成に加えた、展開されていない構成変更のすべてを「元に戻す」 場合は、[変更の破棄(Discard Changes)]をクリックします。[変更の破棄(Discard Changes)] をクリックすると、CDOは、デバイスに保存されている構成でデバイスの構成のローカルコ ピーを完全に上書きします。

[変更の破棄(Discard Changes)]をクリックすると、デバイスの構成ステータスは[非同期]状態になります。変更を破棄すると、CDO上の構成のコピーは、デバイス上の構成のコピーと同じになり、CDOの構成ステータスは[同期済み]に戻ります。

デバイスの展開されていない構成変更のすべてを破棄する(つまり「元に戻す」)には、次の 手順を実行します。

### 手順

ステップ1 ナビゲーションバーで、[デバイスとサービス (Devices & Services)]をクリックします。

- ステップ2 [デバイス] タブをクリックします。
- **ステップ3** 適切なデバイスタイプのタブをクリックします。
- ステップ4 構成変更を実行中のデバイスを選択します。
- ステップ5 右側の [非同期] ペインで [変更の破棄(Discard Changes)] をクリックします。
  - FTD デバイスの場合は、「Pending changes on CDO will be discarded and the CDO configuration for this device will be replaced with the configuration currently running on the device (CDO 上の 保留中の変更は破棄され、このデバイスに関する CDO 構成は、デバイス上の現在実行中 の構成に置き換えられます)」という警告メッセージが表示されます。[続行]をクリック して変更を破棄します。
  - Meraki デバイスの場合は、変更がすぐに削除されます。

• AWSデバイスの場合は、削除しようとしているものが表示されます。[同意する(Accept)] または[キャンセル]をクリックします。

## デバイスのアウトオブバンド変更

アウトオブバンド変更とは、CDO を使用せずにデバイス上で直接行われた変更を指します。 アウトオブバンド変更は、SSH 接続を介してデバイスのコマンドライン インターフェイスを 使用して、または、ASA の場合は Adaptive Security Device Manager(ASDM)、FTD の場合は FDM などのローカルマネージャを使用して行うことができます。アウトオブバンド変更によ り、CDO に保存されているデバイスの設定とデバイス自体に保存されている設定との間で競 合が発生します。

### デバイスでのアウトオブバンド変更の検出

ASA、FTD、またはCisco IOS デバイスに対して競合検出が有効になっている場合、CDO は10 分ごとにデバイスをチェックし、CDO の外部でデバイスの設定に直接加えられた新たな変更 を検索します。

CDO は、CDO に保存されていないデバイスの設定に対する変更を検出した場合、そのデバイスの [設定ステータス (Configuration Status)]を [競合検出 (Conflict Detected)]状態に変更します。

Defense Orchestrator が競合を検出した場合、次の2つの状態が考えられます。

- ・CDOのデータベースに保存されていない設定変更が、デバイスに直接加えられています。
- •FTDの場合、展開されていない「保留中」の設定変更がある可能性があります。

# Defense Orchestrator とデバイス間の設定を同期する

### 設定の競合について

[デバイスとサービス]ページで、デバイスまたはサービスのステータスが[同期済み]、[未同期 (Not Synced)]、または[競合が検出されました(Conflict Detected)]になっていることがあ ります。

- ・デバイスが[同期済み]の場合、Cisco Defense Orchestrator (CDO)の設定と、デバイスに ローカルに保存されている設定は同じです。
- ・デバイスが[未同期(NotSynced)]の場合、CDOに保存された設定が変更され、デバイス にローカルに保存されている設定とは異なっています。CDOからデバイスに変更を展開 すると、CDOのバージョンに一致するようにデバイスの設定が変更されます。

・CDOの外部でデバイスに加えられた変更は、アウトオブバンドの変更と呼ばれます。デバイスの競合検出が有効になっている場合、アウトオブバンドの変更が行われると、デバイスのステータスが[競合が検出されました(Conflict Detected)]に変わります。アウトオブバンドの変更を受け入れると、CDOの設定がデバイスの設定と一致するように変更されます。

## 競合検出

競合検出が有効になっている場合、Cisco Defense Orchestrator(CDO)はデフォルトの間隔でデバイスをポーリングして、CDOの外部でデバイスの構成が変更されたかどうかを判断します。 変更が行われたことを検出すると、CDOはデバイスの構成ステータスを[競合が検出されました]に変更します。CDOの外部でデバイスに加えられた変更は、「アウトオブバンド」の変更と呼ばれます。

このオプションを有効にすると、デバイスごとに競合または OOB 変更を検出する頻度を設定 できます。詳細については、デバイス変更のポーリングのスケジュール (31ページ)を参照 してください。

### 競合検出の有効化

競合検出を有効にすると、Defense Orchestrator の外部でデバイスに変更が加えられた場合に警告が表示されます。

- ステップ1 ナビゲーションバーで、[デバイスとサービス (Devices & Services)]をクリックします。
- **ステップ2** [デバイス] タブをクリックします。
- ステップ3 適切なデバイスタイプのタブを選択します。
- ステップ4 競合検出を有効にする1台または複数のデバイスを選択します。
- ステップ5 デバイステーブルの右側にある [競合検出] ボックスで、リストから [有効(Enabled)]を選択 します。

| • | Conflict Detection  | Enabled 👻 |
|---|---------------------|-----------|
|   | Disabled            |           |
|   | Enabled             |           |
| ~ | Auto-Accept Changes |           |

# デバイスからのアウトオブバンド変更の自動的な受け入 れ

変更の自動的な受け入れを有効にすることで、管理対象デバイスに直接加えられた変更を自動 的に受け入れるように Cisco Defense Orchestrator (CDO) を設定できます。CDO を使用せずに デバイスに直接加えられた変更は、アウトオブバンド変更と呼ばれます。アウトオブバンドの 変更により、CDO に保存されているデバイスの設定とデバイス自体に保存されている設定と の間で競合が発生します。

変更の自動受け入れ機能は、競合検出のための強化機能です。デバイスで変更の自動受け入れ を有効にしている場合、CDOは10分ごとに変更をチェックして、デバイスの設定に対してア ウトオブバンドの変更が行われたかどうかを確認します。設定が変更されていた場合、CDO は、プロンプトを表示することなく、デバイスの設定のローカルバージョンを自動的に更新し ます。

CDO で行われたいずれかの設定変更がデバイスにまだ展開されていない場合、CDO は設定変 更を自動的に受け入れません。画面上のプロンプトに従って、次のアクションを決定します。

変更の自動受け入れを使用するには、最初に、テナントが[デバイスとサービス]ページの[競 合検出]メニューで自動受け入れオプションを表示できるようにします。次に、個々のデバイ スでの変更の自動受け入れを有効にします。

CDO でアウトオブバンドの変更を検出するものの、変更を手動で受け入れたり拒否したりするオプションを選択する場合は、代わりに 競合検出 (27ページ) を有効にします。

## 自動承認変更の設定

### 手順

ステップ1 管理者またはネットワーク管理者権限を持つアカウントを使用して CDO にログインします。 ステップ2 ユーザーメニューから [設定] をクリックして、[設定] ページにアクセスします。

|   | 0 -    | CDO Tenant<br>user@example.com |
|---|--------|--------------------------------|
| ٥ | Settin | gsfin                          |
| ≓ | Secur  | e Device Connectors            |
| 꺌 | Switc  | h Account                      |
| ۲ | Sign ( | Dut                            |

ステップ3 [テナント設定] エリアで、[デバイスの変更を自動承認するオプションの有効化] のトグルをク リックします。これにより、[デバイスとサービス] ページの [競合検出] メニューに [変更の自 動承認] メニューオプションが表示されるようになります。

- **ステップ4** [デバイスとサービス]ページを開き、アウトオブバンドの変更を自動承認するデバイスを選択 します。
- ステップ5 [競合検出]メニューで、ドロップダウンメニューから [変更の自動承認]を選択します。

| Conflict Detection  | Enabled 🚽 |
|---------------------|-----------|
| Disabled            |           |
| Enabled             |           |
| Auto-Accept Changes |           |

## テナント上のすべてのデバイスの自動承認変更の無効化

#### 手順

- **ステップ1** 管理者またはスーパー管理者権限を持つアカウントを使用して CDO にログインします。
- ステップ2 ユーザーメニューから[設定]をクリックして、[設定]ページにアクセスします。
- ステップ3 [テナント設定] 領域で、トグルを左にスライドして灰色の X を表示し、[デバイスの変更を自動承認するオプションを有効にする(Enable the option to auto-accept device changes)] を無効にします。これにより、競合検出メニューの[変更の自動承認]オプションが無効になり、テナント上のすべてのデバイスでこの機能が無効になります。
  - (注) [自動承認(Auto-Accept)]を無効にした場合、CDOで承認する前に、各デバイスの 競合を確認する必要があります。これまで変更の自動承認が設定されていたデバイス も対象になります。

## 設定の競合の解決

このセクションでは、デバイスで発生する設定の競合の解決に関する情報を提供します。

### 「未同期」ステータスの解決

次の手順を使用して、「未同期」の設定ステータスのデバイスを解決します。

- ステップ1 ナビゲーションバーで、[デバイスとサービス (Devices & Services)]をクリックします。
- **ステップ2** [デバイス (Devices)]タブをクリックしてデバイスを見つけるか、[テンプレート (Templates)] タブをクリックしてモデルデバイスを見つけます。

- **ステップ3** 適切なデバイスタイプのタブをクリックします。
- ステップ4 未同期と報告されたデバイスを選択します。
- ステップ5 右側の [未同期 (Not synced)] パネルで、次のいずれかを選択します。
  - 「プレビューして展開…(Preview and Deploy..)]:設定の変更を CDO からデバイスにプッシュする場合は、今行った変更をすべてのデバイスの構成変更のプレビューと展開か、 待ってから一度に複数の変更を展開します。
  - •[変更の破棄(Discard Changes)]:設定の変更をCDOからデバイスにプッシュしたくない 場合、またはCDOで開始した設定の変更を「元に戻す」場合。このオプションは、CDO に保存されている設定を、デバイスに保存されている実行中の設定で上書きします。

### [競合検出(Conflict Detected)] ステータスの解決

CDO を使用すると、ライブデバイスごとに競合検出を有効化または無効化できます。競合検 出 (27 ページ) が有効になっていて、CDO を使用せずにデバイスの設定に変更が加えられ た場合、デバイスの設定ステータスには[競合検出 (Conflict Detected)]と表示されます。

[競合検出(Conflict Detected)]ステータスを解決するには、次の手順に従います。

### 手順

- ステップ1 ナビゲーションバーで、「デバイスとサービス (Devices & Services) ] をクリックします。
- ステップ2 [デバイス] タブをクリックして、デバイスを見つけます。
- **ステップ3** 適切なデバイスタイプのタブをクリックします。
- ステップ4 競合を報告しているデバイスを選択し、右側の詳細ペインで[競合の確認(Review Conflict)] をクリックします。
- **ステップ5** [デバイスの同期(Device Sync)]ページで、強調表示されている相違点を確認して、2 つの設定を比較します。
  - 「最後に認識されたデバイス設定(Last Known Device Configuration)」というラベルの付いたパネルは、CDOに保存されているデバイス設定です。
  - 「デバイスで検出(Found on Device)」というラベルの付いたパネルは、ASAの実行構成 に保存されている設定です。

ステップ6 次のいずれかを選択して、競合を解決します。

- •[デバイスの変更を承認(Accept Device changes)]: 設定と、CDO に保存されている保留 中の変更がデバイスの実行構成で上書きされます。
  - (注) CDO はコマンドラインインターフェイス以外での Cisco IOS デバイスへの変更の展開をサポートしていないため、競合を解決する際の Cisco IOS デバイスの唯一の選択肢は [レビューなしで承認(Accept Without Review)]です。

- •[デバイスの変更を拒否(Reject Device Changes)]: デバイスに保存されている設定をCDO に保存されている設定で上書きします。
- (注) 拒否または承認されたすべての設定変更は、変更ログに記録されます。

## デバイス変更のポーリングのスケジュール

競合検出(27ページ)を有効にしている場合、または[設定]ページで[デバイスの変更を自動承認するオプションの有効化]オプションを有効にしている場合、CDOはデフォルトの間隔 でデバイスをポーリングして、CDOの外部でデバイスの設定に変更が加えられたかどうかを 判断します。CDOによる変更のポーリング間隔は、デバイスごとにカスタマイズできます。 ポーリング間隔の変更は、複数のデバイスに適用できます。

デバイスでこの間隔が選択されていない場合は、間隔は「テナントのデフォルト」に自動的に 設定されます。

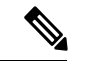

(注) [デバイスとサービス]ページでデバイスごとの間隔をカスタマイズすると、[全般設定(General Settings)]ページの[デフォルトの競合検出間隔(Default Conflict Detection Interval)]デフォルトの競合検出間隔で選択したポーリング間隔が上書きされます。

[デバイスとサービス(Conflict Detection)] ページで [競合検出] を有効にするか、[設定] ページで [デバイスの変更を自動承認するオプションの有効化] オプションを有効にしたら、次の手順に従い CDO によるデバイスのポーリング間隔をスケジュールします。

- ステップ1 ナビゲーションバーで、「デバイスとサービス (Devices & Services)]をクリックします。
- ステップ2 [デバイス (Devices)]タブをクリックして、デバイスを見つけます。
- **ステップ3** 適切なデバイスタイプのタブをクリックします。
- ステップ4 競合検出を有効にする1台または複数のデバイスを選択します。
- **ステップ5** [競合検出] と同じ領域で、[チェック間隔(Check every)]のドロップダウンメニューをクリックし、目的のポーリング間隔を選択します。

| Enabled                   |
|---------------------------|
| Tenant default (24 hours) |
| Tenant default (24 hours) |
| 10 minutes                |
| 1 hour                    |
| 6 hours                   |
| 24 hours                  |
|                           |